## TRACER UNE COURBE AVEC OpenOffice.org 2.x (B. Mauclaire)

1. Saisir les données mesurées :

|                                  |                   | ti               | acer_courbe - Op  | enOffice.org Calc |                    |
|----------------------------------|-------------------|------------------|-------------------|-------------------|--------------------|
| <u> </u>                         | er <u>É</u> diter | <u>A</u> fficher | <u>I</u> nsérer F | ormat Ou          | u <u>t</u> ils Dor |
| 1 宿 -                            | 2 🔚 🗠             | 3   📝   📄        | 🚑 💊 I 😽           | ABC   💥           | Þ 🗳 · (            |
| Bitstream Vera Sans 🔽 10 💌 G 🛛 S |                   |                  |                   |                   |                    |
| B5                               |                   | ▪ f(x            | $\Sigma = \Gamma$ | 7                 |                    |
|                                  | A                 | В                | С                 | D                 | E                  |
| 1                                | t (mins)          | d (m)            |                   |                   |                    |
| 2                                | 0                 | 1                |                   |                   |                    |
| 3                                | 1                 | 3                |                   |                   |                    |
| 4                                | 2                 | 5                |                   |                   |                    |
| 5                                | 3                 | 7                |                   |                   |                    |
| 6                                | 4                 | 9                |                   |                   |                    |
| 7                                | 5                 | 11               |                   |                   |                    |
| 8                                |                   |                  |                   |                   |                    |

2. Sélectionner la plage de données :

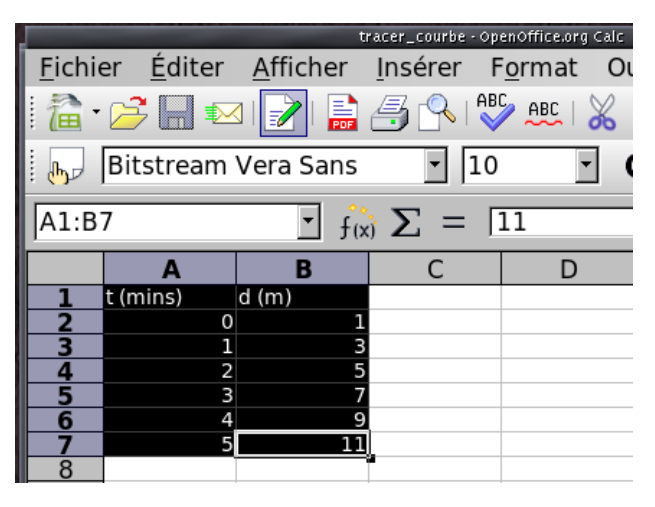

3. Cliquer sur le menu 'Insérer' et sélectionner Diagramme :

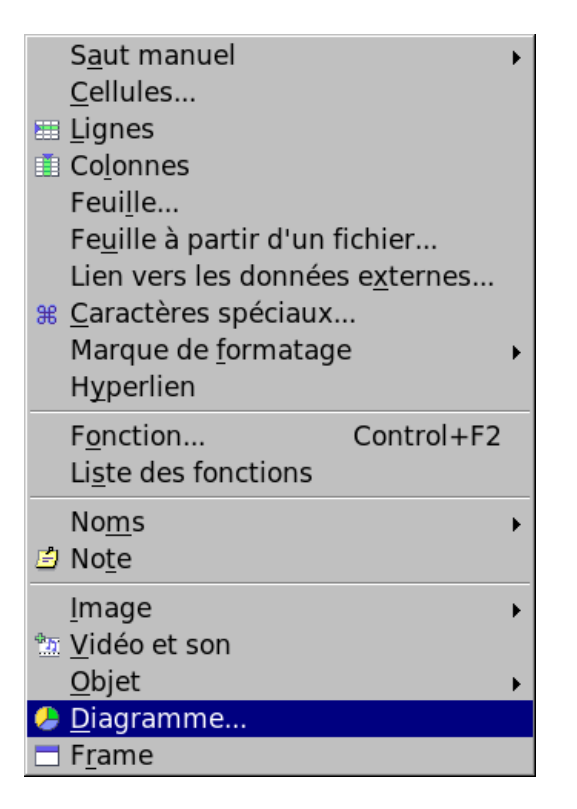

## 4. Cliquer sur 'Suivant' :

| Sélection                                                                                                    |                             |                       |                              |                   |  |
|----------------------------------------------------------------------------------------------------|-----------------------------|-----------------------|------------------------------|-------------------|--|
| <u>P</u> lage                                                                                                    | \$Sheet1.\$A\$1:\$B\$7      |                       |                              |                   |  |
| 🖻 Première <u>l</u> ig                                                                                                    | ne comme étiquette          | Affi                  | cher dans la <u>f</u> euille |                   |  |
| Première <u>c</u> olonne comme étiquette                                                                                      |                             | She                   | Sheet1                       |                   |  |
|                                                                                                    |                             |                       |                              |                   |  |
| Si les cellules sél                                                                                                    | ectionnées ne contiennent p | as les données souh   | aitées, sélectionnez à p     | présent la plage. |  |
| Marquez les cellules contenant des étiquettes de colonne et de ligne si vous souhaitez les faire figurer dans<br>le diagramme |                             |                       |                              |                   |  |
| 5                                                                                                    |                             |                       |                              |                   |  |
|                                                                                                    |                             |                       |                              |                   |  |
|                                                                                                    |                             |                       |                              |                   |  |
| Aide                                                                                                    | Annuler                     | << Précé <u>d</u> ent | <u>S</u> uivant >>           | C <u>r</u> éer    |  |
| 5. Sélectionner diagramme XY :                                                                                                |                             |                       |                              |                   |  |
|                                                                                                    |                             |                       |                              |                   |  |
|                                                                                                    |                             |                       |                              |                   |  |
| <u>S</u> électionnez un type de diagramme                                                                                     |                             |                       |                              |                   |  |

| <u>S</u> électionnez un type de diagramme                                                      |         |              |                      |                     |                                   |   |
|------------------------------------------------------------------------------------------------|---------|--------------|----------------------|---------------------|-----------------------------------|---|
|                                                                                                |         |              |                      | <b>dl</b> h         |                                   | × |
| •                                                                                              |         |              |                      | 人                   | 410 <sup>4</sup> 54 <sup>40</sup> | - |
|                                                                                                |         | Diagramme XY |                      |                     |                                   |   |
| _Afficher l'aperçu des <u>o</u> bjets Données en : <u>C</u> ignes <u>C</u> olonnes<br>de texte |         |              |                      |                     |                                   |   |
| Aide                                                                                           | Annuler |              | << <u>P</u> récédent | Sui <u>v</u> ant >> | C <u>r</u> éer                    |   |

6. Sélectionner le type de courbe de jointure 'Spline cubique' (optionnel) :

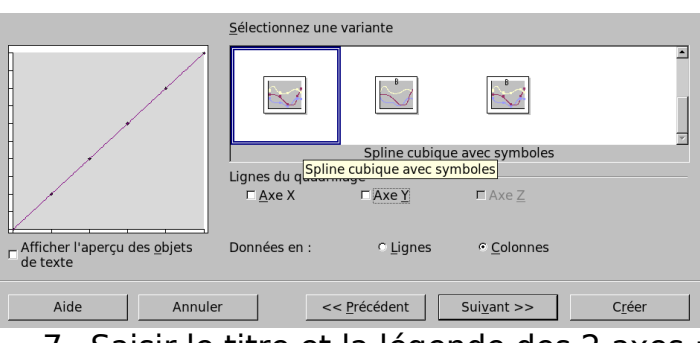

7. Saisir le titre et la légende des 2 axes :

| ↓<br>↓<br>↓<br>↓<br>↓<br>↓<br>↓<br>↓<br>↓<br>↓<br>↓<br>↓<br>↓<br>↓<br>↓<br>↓<br>↓<br>↓<br>↓                                                                                                    | Représentation         ☞ Titre du diagramme         ☞ Légende         Titres des axes         ☞ Axe X         ☞ Axe Y         ☞ Axe Z         Données en :                                                                                                    | Évolution de la distance d en fonction de la<br>t (mins)<br>d (m)<br>Titre de l'axe Z<br>r Lignes e <u>C</u> olonnes |
|----------------------------------------------------------------------------------------------------|----------------------------------------------------------------------------------------------------|----------------------------------------------------------------------------------------------------|
| Aide Annule                                                                                                    |                                                                                                    | dent Suivant >> Créer                                                                                                |
| Eichier       Éditer       Affi $\widehat{L}$ $\widehat{\mathcal{L}}$ $\widehat{\mathcal{L}}$ $\widehat{\mathcal{L}}$ $\widehat{L}$ $\widehat{\mathcal{L}}$ $\widehat{\mathcal{L}}$ $\widehat{\mathcal{L}}$ $\widehat{L}$ $\widehat{\mathcal{L}}$ $\widehat{\mathcal{L}}$ $\widehat{\mathcal{L}}$ $\widehat{L}$ $\widehat{\mathcal{L}}$ $\widehat{\mathcal{L}}$ $\widehat{\mathcal{L}}$ $\widehat{L}$ $\widehat{\mathcal{L}}$ $\widehat{\mathcal{L}}$ $\widehat{\mathcal{L}}$ $\widehat{L}$ $\widehat{\mathcal{L}}$ $\widehat{\mathcal{L}}$ $\widehat{\mathcal{L}}$ $\widehat{L}$ $\widehat{\mathcal{L}}$ $\widehat{\mathcal{L}}$ $\widehat{\mathcal{L}}$ $\widehat{L}$ $\widehat{\mathcal{L}}$ $\widehat{\mathcal{L}$ $\widehat{\mathcal{L}}$ $\widehat{\mathcal{L}}$ | icher Insérer F<br>B C<br>1 $\bigcirc$ $10^{-9}$ $10^{-9}$<br>$11^{-9}$ $10^{-9}$<br>$11^{-9}$ $10^{-9}$<br>$11^{-9}$ $10^{-9}$<br>$10^{-9}$ $9^{-1}$<br>$11^{-9}$ $10^{-9}$<br>$10^{-9}$ $10^{-9}$<br>$10^{-9}$ $10^{-9}$<br>$10^{-9}$ $10^{-9}$<br>$10^{-9}$ $10^{-9}$<br>$10^{-9}$ $10^{-9}$ $10^{-9}$<br>$10^{-9}$ $10^{-9}$ $10^{-9$ | ormat Outils Fenêtre Aide                                                                                            |

9. Modifier la taille de la police de caractères du titre en cliquant droit dessus le texte :

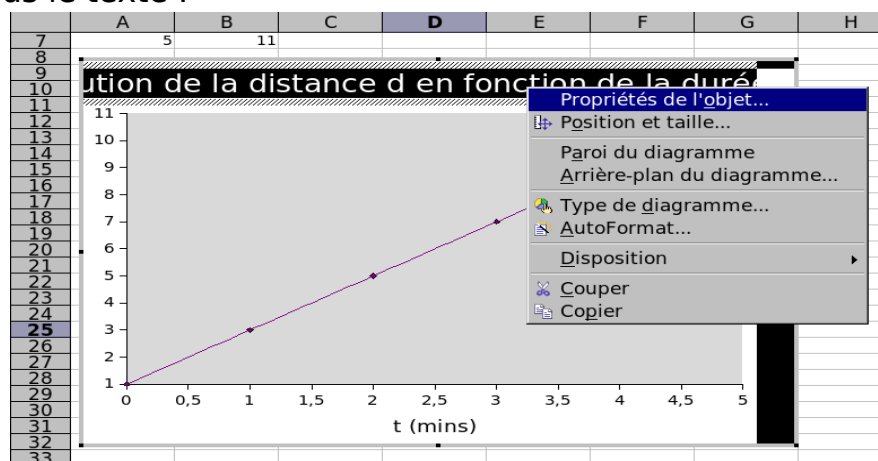

10. Choisir une taille de police adaptée :

| Bordure   Remplissage   Transparence Cara                              | ctères Effets de caractères | Alignement            |  |  |  |
|------------------------------------------------------------------------|-----------------------------|-----------------------|--|--|--|
| <u>P</u> olice                                                         | <u>S</u> tyle               | <u>T</u> aille        |  |  |  |
| Bitstream Vera Sans                                                    | Roman                       | 12                    |  |  |  |
| Bitstream Charter                                                      | Roman                       | 12 🖻                  |  |  |  |
| Bitstream Vera Sans                                                    | Oblique                     | 13                    |  |  |  |
| Bitstream Vera Sans Mono –                                             | - Gras                      |                       |  |  |  |
| Century Schoolbook I                                                   | Bold Oblique                | 15                    |  |  |  |
| Courier 10 Pitch                                                       |                             | 18                    |  |  |  |
| DejaVu Sans 🔹                                                          | d                           | 20 🗸                  |  |  |  |
|                                                                        | Langue                      |                       |  |  |  |
|                                                                        |                             |                       |  |  |  |
|                                                                        |                             |                       |  |  |  |
|                                                                        |                             |                       |  |  |  |
|                                                                        |                             |                       |  |  |  |
| Bitstream Vera Sans                                                    |                             |                       |  |  |  |
|                                                                        |                             |                       |  |  |  |
| La même police est utilisée pour l'impression et l'affichage à l'écran |                             |                       |  |  |  |
|                                                                        |                             |                       |  |  |  |
|                                                                        | OK Annuler                  | Aide <u>R</u> établir |  |  |  |

11. Votre graphique est prêt à être imprimé :

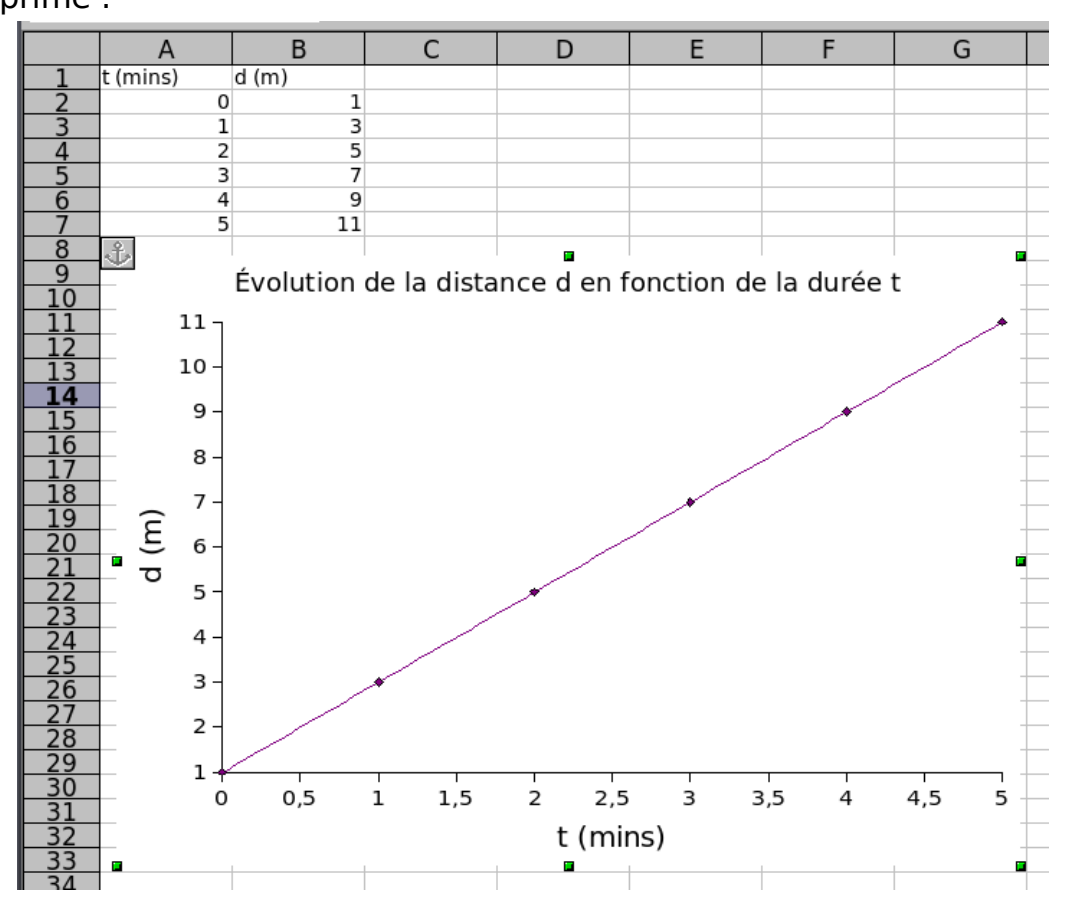